2. 電子証明書の再発行をするには

故障によるパソコンの入替や誤って電子証明書を削除してしまった等で電子証明書の利 用ができなくなった場合は、電子証明書を再発行する必要があります。利用者(Public ID)の電子証明書を再発行する手順は次の通りです。

なお、本処理は管理者のみ可能な取引とする。また、管理者の電子証明書を再発行する 場合は、当金庫までご連絡ください。

≪更新処理の流れ≫

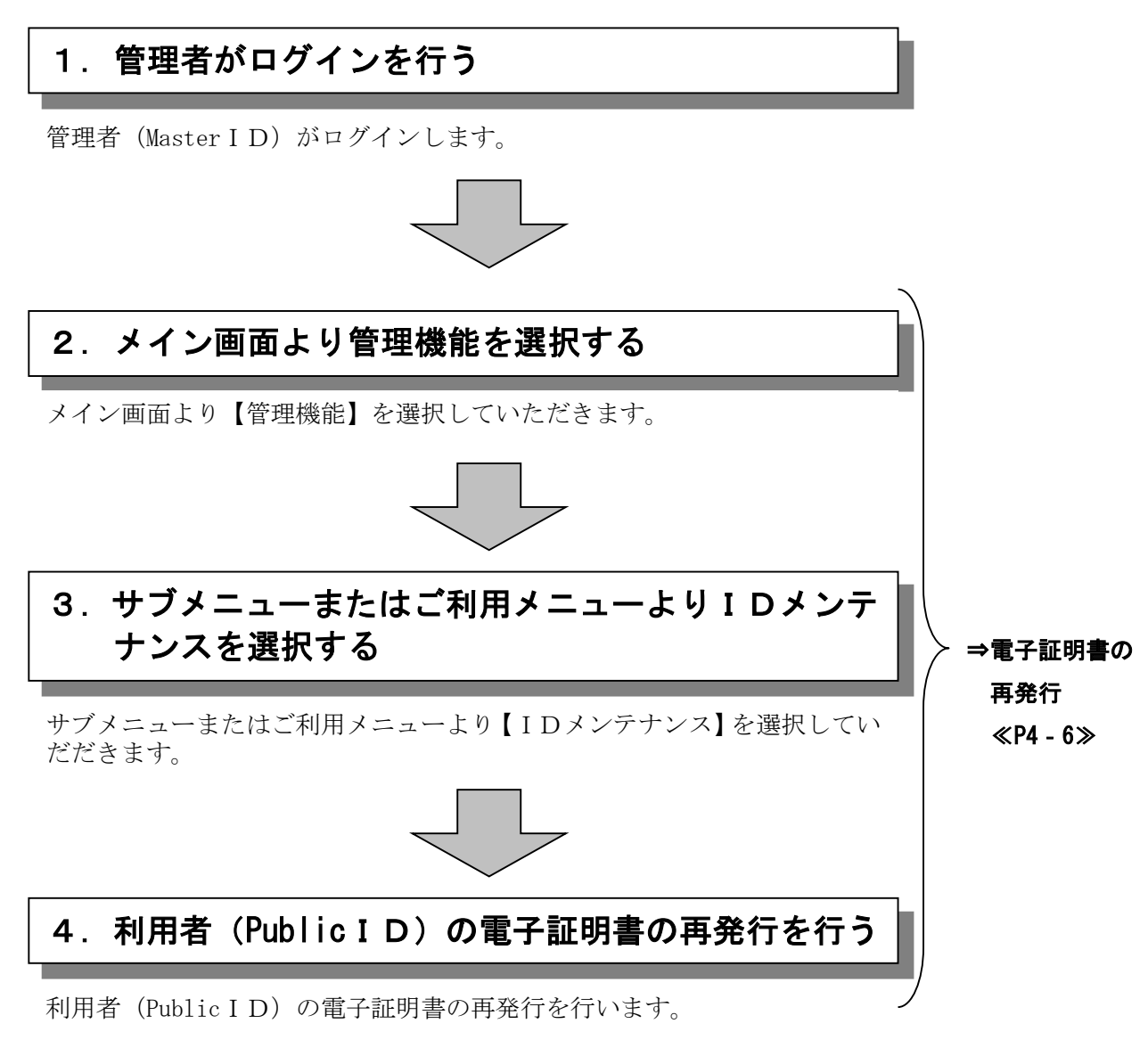

## ≪詳細手順≫

## 電子証明書の再発行

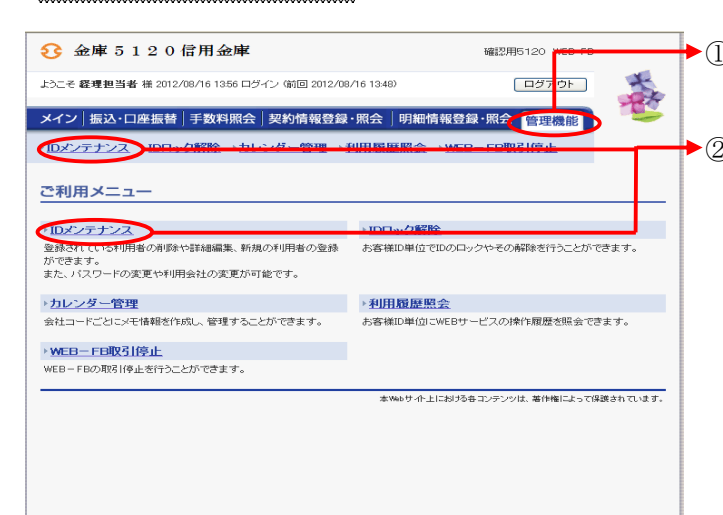

- ◆① グローバルメニューから【管理機能】をク リックします。
- ◆② サブメニューまたはご利用メニューから 【IDメンテナンス】をクリックします。

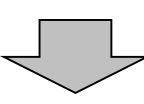

| ↔ ☆康 5 1                                                           | 20億田会康   |         |                                         |       |
|--------------------------------------------------------------------|----------|---------|-----------------------------------------|-------|
|                                                                    |          |         |                                         |       |
| ようこそ #理担当者 様 2012/08/16 1356 ログイン (前回 2012/08/16                   |          | 313:48) |                                         |       |
| メイン 振込・口座振替 手数料照会 契約情報登録・照 会  明細情報登録・照会 「管理機能」                     |          |         |                                         |       |
| → IDメン <sup>E</sup> ナンス → IDロック解除 → カレンダー管理 → 利用 履歴照会 → WEB-FB取引停止 |          |         |                                         |       |
| 利用者選択                                                              |          |         | ホーム > 管理機能 > IDメンテナンス<br>> <b>利用者選択</b> |       |
| 利用書一覧                                                              |          |         |                                         |       |
| 選択                                                                 | お客様ID    |         | 利用者名                                    | 利用権限  |
| ⊙ ke                                                               | eir i001 | 経理担当者   |                                         | 管理者   |
| O ke                                                               | iri002   | 経理担当役席者 |                                         | 承認者   |
| $\overline{}$                                                      |          |         |                                         |       |
| 利用者の新規量                                                            | 経験を行います  | 所規登録    |                                         |       |
| 利用者情報の詳細を照会、編集します                                                  |          |         |                                         |       |
| 利用者権限の詳細を設定します                                                     |          |         | 利用権限の詳細を設定する                            |       |
| 利用者を削除します                                                          |          |         | IBa                                     |       |
|                                                                    |          |         |                                         |       |
| ●利用者の減込みが出来ます。                                                     |          |         |                                         |       |
| 絞込検索                                                               |          |         |                                         |       |
| お客様ID                                                              |          |         |                                         | 10.00 |
| 利用者名                                                               |          |         |                                         | 「快来」  |
| 利用権限                                                               | ~        |         |                                         |       |
|                                                                    |          |         |                                         |       |
| 戻る                                                                 |          |         |                                         |       |
|                                                                    |          |         |                                         |       |
| 本Webサイト上における谷コンテンツは、著作権によって保護されています。                               |          |         |                                         |       |

 ◆③ 利用者選択画面が表示されますので、電子 証明書を再発行する利用者を選択し、
編集 をクリックします。

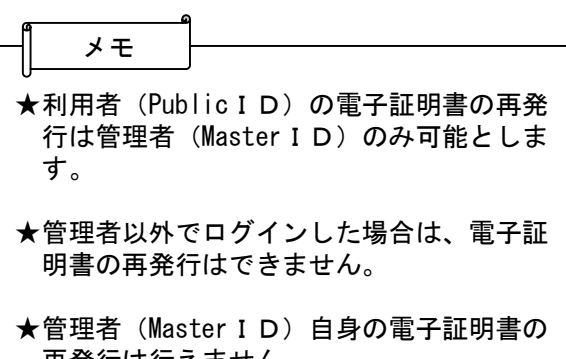

本管理者(Master I D) 自身の電子証明書の 再発行は行えません。 管理者(Master I D)の電子証明書を再発 行する場合は当金庫へご連絡下さい。

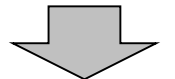

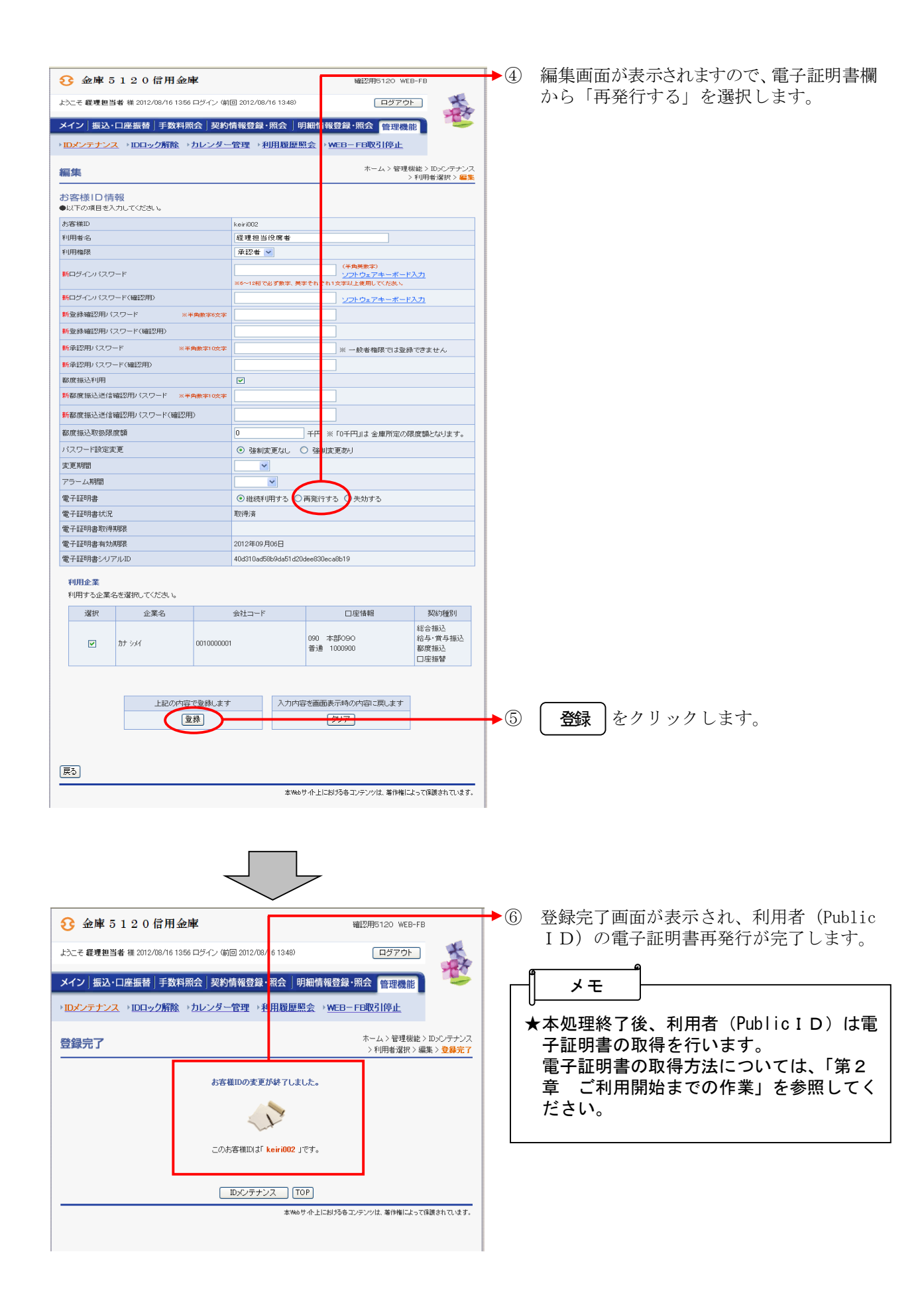